## Problème à résoudre : On se propose d'identifier des mécanismes à l'origine de la diversité des allèles d'un gène et leurs conséquences phénotypiques ?

| CAPACITES                                                                                                    | Activités et conditions des activités                                                                                                    |  |  |  |  |  |  |
|----------------------------------------------------------------------------------------------------|----------------------------------------------------------------------------------------------------|--|--|--|--|--|--|
| PRESENTATION                                                                                                    |                                                                                                    |  |  |  |  |  |  |
| L'étude est réalisée, avec<br>L'hémoglobine est consti<br>Des anomalies de la chaîr                                    | le logiciel <b>ANAGENE</b> , à partir du brin non transcrit de l'ADN du gène codant pour une protéine : l'hémoglobine.<br>tuée de 2 chaînes polypeptidiques α et de 2 chaînes polypeptidiques β<br>le β (globineβ) sont à l'origine de la drépanocytose (DREP) et des thalassémies (THA)                                                                                             |  |  |  |  |  |  |
| PRINCIPE DE L'ACTIV<br>Comparez la séquence du<br>maladies : drepcod.adn, -<br>Comparez la séquence pol<br>betavar.pro | <u>TTE</u><br>gène codant (betacod.adn) pour la globine β (= <b>séquence de référence</b> )à chacune des 5 séquences codant pour des hémoglobines à l'origine des<br>tha1cod.adn, tha5cod.adn, tha8cod.adn, betavar.adn<br>ypeptidique (beta.pro)de la globineβ <b>(= séquence de référence</b> )à chacune des 5 séquences polypeptidiques : drep.pro, tha1.pro, tha5.pro, tha8.pro, |  |  |  |  |  |  |
| <b>Mettez</b> en relation les d<br>et de certaines thalassém                                                           | ifférences constatées au niveau des séquences d'ADN et celles constatées au niveau des séquences polypeptidiques pour trouver l'origine de la drépanocytose<br>nies.                                                                                                    |  |  |  |  |  |  |
|                                                                                                    | PROTOCOLE                                                                                                    |  |  |  |  |  |  |
| Utiliser l'outil<br>informatique                                                                                       | Lancez ANAGENE,                                                                                                    |  |  |  |  |  |  |
| internanque.                                                                                                    | Pour charger les séquences d'ADN: allez dans : "Fichier" puis dans "Banque de séquences", choisissez "Les chaînes de l'hémoglobine" et                                                                                                    |  |  |  |  |  |  |
| Réaliser une activité                                                                                                  | parmi ces chaînes "Bêta".<br>Sélectionnez alors:                                                                                                    |  |  |  |  |  |  |
| selon un protocole                                                                                                    | <ul> <li>"les séquences normales" puis "betacod.adn", "betavar.adn"</li> </ul>                                                                                                    |  |  |  |  |  |  |
|                                                                                                    | > "les séquences mutées" et dans ces séquences "drépanocytose" soit "drepcod.adn" puis les "thalassémies" à savoir "tha1cod.adn", "tha5cod.adn", "tha8cod.adn";                                                                                                    |  |  |  |  |  |  |
|                                                                                                    | Touche Envoi<br>Touche Invoi<br>En utilisant la fonction <b>information (I)</b> , recherchez la taille des molécules et commencez à remplir le tableau.                                                                                                    |  |  |  |  |  |  |
|                                                                                                    | Pour comparer toutes ces séquences à betacod.adn (qui sera placé en première ligne):                                                                                                    |  |  |  |  |  |  |
|                                                                                                    | Sélectionnez toutes les séquences; Allez dens la banne de manu, chaisierez, "Traiter" puis "Companen les séquences" puis, "Alignement ques discontinuité" et dans "Paramètres                                                                                                    |  |  |  |  |  |  |
|                                                                                                    | d'alignement" cocher "par défaut".                                                                                                    |  |  |  |  |  |  |
|                                                                                                    | • seuls les nucléotides différents (par rapport à la référence) sont indiqués.                                                                                                    |  |  |  |  |  |  |
|                                                                                                    | utilisez la règle et le grand curseur                                                                                                    |  |  |  |  |  |  |
| Observation                                                                                                    | Repérez les différences et remplissez progressivement le tableau.                                                                                                    |  |  |  |  |  |  |
|                                                                                                    |                                                                                                    |  |  |  |  |  |  |
|                                                                                                    |                                                                                                    |  |  |  |  |  |  |

| Effacer les comparaisons et les brins d'ADN en cliquant sur la croix en haut à droite des deux fenêtres.                                                                  |  |  |  |  |  |  |
|----------------------------------------------------------------------------------------------------|--|--|--|--|--|--|
| Pour charger les séquences protéiques: Retournez dans fichier, " puis dans "Banque de séquences", choisissez "Les chaînes de l'hémoglobine" et                            |  |  |  |  |  |  |
| parmi ces chaînes "Bêta".                                                                                                    |  |  |  |  |  |  |
|                                                                                                    |  |  |  |  |  |  |
| Sélectionnez alors:                                                                                                    |  |  |  |  |  |  |
| "les séquences normales" puis "beta.pro", (betavar.pro n'existe pas et sera à créer par la suite: cadre ci-dessous)                                                       |  |  |  |  |  |  |
| puis "les séquences mutées" et dans ces séquences "drépanocytose" soit "drep.pro" puis les "thalassémies" à savoir "tha1.pro", "tha5.pro",                                |  |  |  |  |  |  |
| "tha8.pro" .                                                                                                    |  |  |  |  |  |  |
| Pour comparer toutes ces séquences à beta.pro (qui sera placé en première ligne):                                                                                         |  |  |  |  |  |  |
| En utilisant la fonction information (I), recherchez la taille des molécules et commencez à remplir le tableau.                                                           |  |  |  |  |  |  |
|                                                                                                    |  |  |  |  |  |  |
| Sélectionnez toutes les séquences à comparer;                                                                                                    |  |  |  |  |  |  |
| Allez ensuite dans la barre de menu et cliquez sur "Traiter" puis sur "Comparer les séquences" et enfin "comparaison simple".                                             |  |  |  |  |  |  |
| Repérez les différences et continuer à remplir le tableau.                                                                                                    |  |  |  |  |  |  |
|                                                                                                    |  |  |  |  |  |  |
| Pour comparer la proteine codee par betavar.aan, a beta.pro, il faut a abora <u>la creer</u> . Pour cela:                                                                 |  |  |  |  |  |  |
| supprimez les deux tenetres, comme precedemment;                                                                                                    |  |  |  |  |  |  |
| Chargez betavar.adn et beta.pro (voir ci-dessus: Protocole -page 2 - Charger les sequences);                                                                              |  |  |  |  |  |  |
| Selectionnez Delavar, aun Selectionnez Delavar, aun Puis dans la barra da manu chaisissaz succassivament "Traitar», "Convertir las séquences", "Pantidique" nuis, cochaz; |  |  |  |  |  |  |
| <ul> <li>puis duris la barre de mena choisissez successivement in aner», converni les sequences, reprintique puis cochez;</li> <li>"traduction simple"</li> </ul>         |  |  |  |  |  |  |
| <ul> <li>"Résultat dans la fenêtre Affichage/édition" (à droite dans la fenêtre) Le nouveau fichier s'appelle pro-betavar adn</li> </ul>                                  |  |  |  |  |  |  |
| Puis comparez comme précédemment ces deux protéines                                                                                                    |  |  |  |  |  |  |
| Consignez votre observation dans le tableau                                                                                                    |  |  |  |  |  |  |
|                                                                                                    |  |  |  |  |  |  |
| A partir de votre tableau et à l'aide du tableau du code génétique donner une explication aux différentes séquences polypeptidiques observées sous                        |  |  |  |  |  |  |
| forme d'un tableau. Faire la relation entre les modifications des codons et les changements dans les séguences des acides aminés des protéines.                           |  |  |  |  |  |  |
| Rappel: le brin d'ADN présenté est le brin non transcrit ;                                                                                                    |  |  |  |  |  |  |
| cliquer sur l'icône "Tableau du code génétique"                                                                                                    |  |  |  |  |  |  |
|                                                                                                    |  |  |  |  |  |  |

## Tableau récapitulatif des résultats

|         | <u>ADN</u> modifié                               | / <u>ADN</u> normal (betacod.a | dn) Taille:                          | <u>Polypeptide</u> modifié / <u>Polypeptide</u> normal (globine $\beta$ ) |                      |              |
|---------|--------------------------------------------------|--------------------------------|--------------------------------------|---------------------------------------------------------------------------|----------------------|--------------|
|         | Caractères du changement                         |                                |                                      | Caractères du changement                                                  |                      |              |
|         | <i>Position</i><br><i>nucléotide</i><br>du codon | Codon/Nature du<br>changement  | Taille de l'ADN<br>(nombre de bases) | Position aa                                                               | Nature du changement | Taille en aa |
| BETAVAR |                                                  |                                |                                      |                                                                           |                      |              |
| DREPANO |                                                  |                                |                                      |                                                                           |                      |              |
| THA1    |                                                  |                                |                                      |                                                                           |                      |              |
| ТНА5    |                                                  |                                |                                      |                                                                           |                      |              |
| THA8    |                                                  |                                |                                      |                                                                           |                      |              |

Bilan : Elaborez une conclusion qui réponde au problème posé.